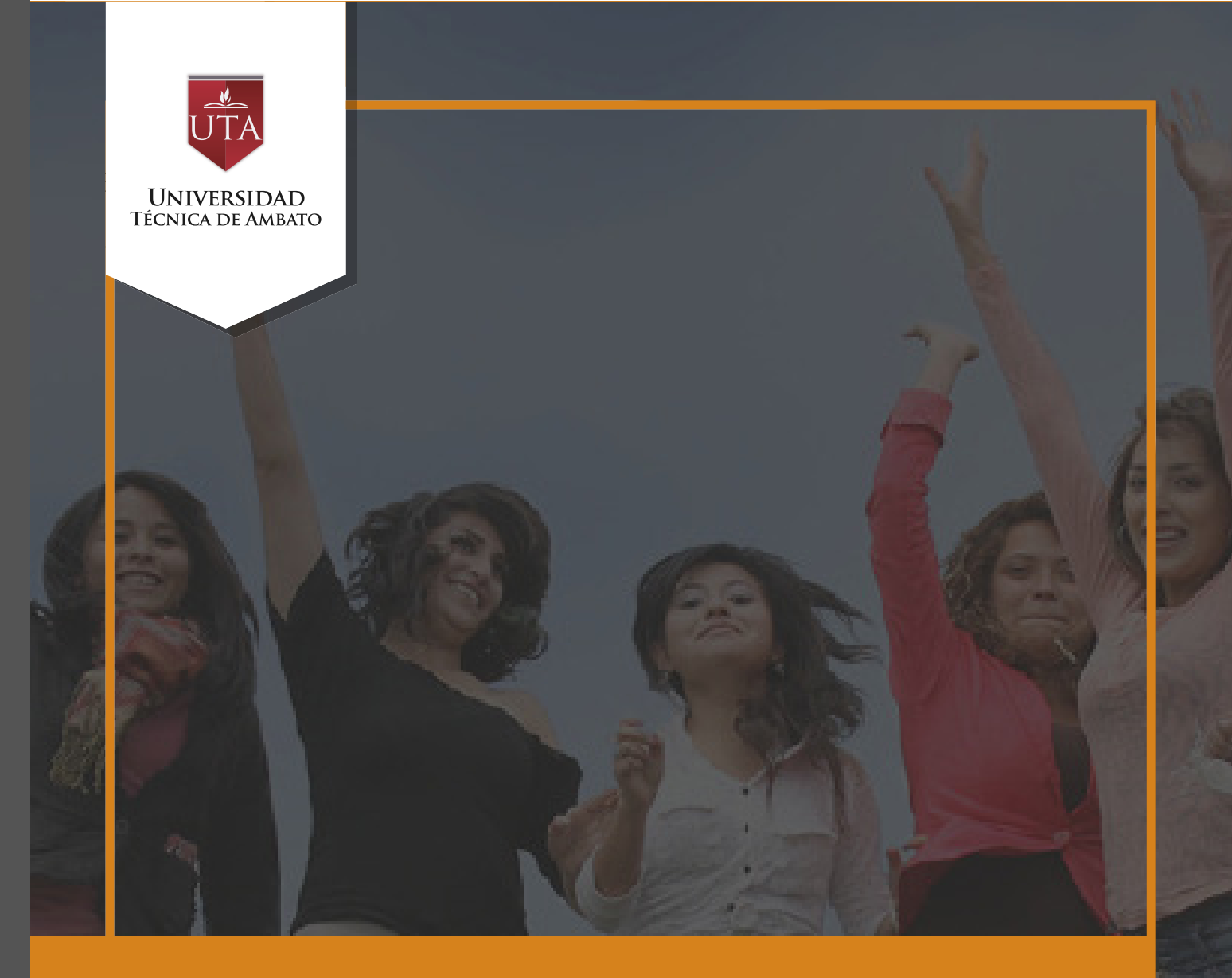

## Manual de Herramientas Tareas

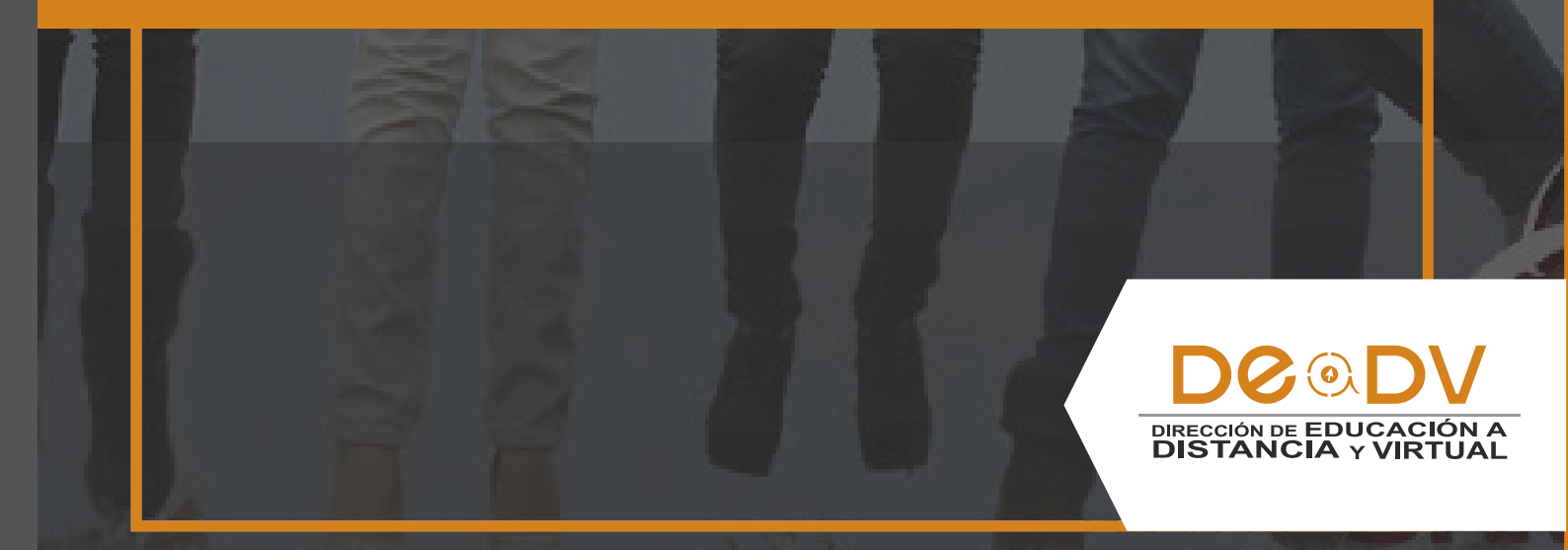

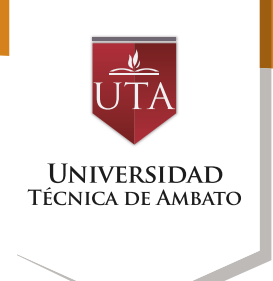

### TAREAS

Esta actividad permite al docente crear un espacio para que el estudiante pueda enviar tareas específicas, ya sea mediante el envío de un archivo o mediante la inserción simple de texto. Para agregar la actividad debemos proceder añadiendo una actividad o recurso y luego elegir "Tarea" de acuerdo a lo especificado en la siguiente imagen:

| al | Añadir un                                 | a a | ctividad o un recurso                                                                        | × |       |
|----|-------------------------------------------|-----|----------------------------------------------------------------------------------------------|---|-------|
|    | 🔿 🦂 Herramienta Externa                   | ^   | El módulo de Tareas permite a un profesor                                                    | ^ | CUIS  |
| L  | 🔿 🍓 HotPot                                |     | evaluar el aprendizaje de los alumnos                                                        |   | Curs  |
|    | O E Lección                               |     | mediante la creación de una tarea a realizar<br>que luego revisará, valorará y calificará.   |   | Edita |
| zo | O Paquete SCORM                           |     | Los alumnos pueden presentar cualquier                                                       |   | L     |
| zo | Scheduler                                 |     | contenido digital (archivos), como<br>documentos de texto, hojas de cálculo,                 |   | L     |
| zo | <ul> <li>Taller</li> <li>Tarea</li> </ul> |     | imágenes, audio y vídeos entre otros.<br>Alternativamente, o como complemento, la            |   |       |
|    | O 🎼 Wiki                                  | I   | tarea puede requerir que los estudiantes<br>escriban texto directamente en un campo          |   |       |
| [2 | RECURSOS                                  |     | también puede ser utilizada para recordar a                                                  |   | L     |
|    | Archivo                                   |     | los estudiantes tareas del "mundo real" que<br>necesitan realizar y que no requieren la      |   | curs  |
|    | Carpeta                                   |     | entrega de ningún tipo de contenido digital.<br>Al revisar las tareas, los profesores pueden |   | Edita |
| 20 | O Libro                                   |     | dejar comentarios de retroalimentación y<br>subir archivos, tales como anotaciones a         |   | L     |
| ZC | 🔿 📄 Página                                |     | los envíos de los estudiantes, documentos<br>con observaciones o comentarios en audio.       | 1 | L     |
| 20 | Paquete de contenido                      |     | Las tareas pueden ser clasificadas según<br>una escala numérica o según una escala           |   |       |
|    |                                           | ~   | personalizada, o bien, mediante un método                                                    | ¥ | curs  |
| L  | Agreg                                     | jar | Cancelar                                                                                     |   | Edita |

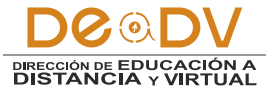

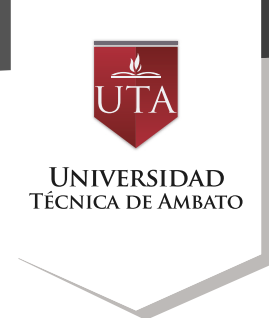

Luego procederemos a realizar la configuración de la actividad, comenzando con la configuración general, en la cual pondremos el nombre de la tarea y la descripción detallada de la misma.

|                                                       |                            | - the | ndir |
|-------------------------------------------------------|----------------------------|-------|------|
| neral                                                 |                            |       |      |
| Nombre de la tarea*                                   | Tarea 1                    |       |      |
| Descripción                                           |                            |       |      |
|                                                       | Descripción de la Tarea 1] |       |      |
|                                                       |                            |       |      |
|                                                       |                            |       |      |
|                                                       |                            |       |      |
|                                                       |                            |       |      |
|                                                       |                            |       |      |
| Muestra la descripción en la                          |                            |       |      |
| Muestra la descripción en la<br>página del curso<br>⑦ |                            |       |      |

Podemos como aporte extra adicionar un archivo que guarde relación con la tarea enviada arrastrando el archivo a la ubicación "archivos adicionales" tal como lo indica la imagen inferior.

Otro punto importante es la configuración de la disponibilidad, en la cual se pondrán fechas específicas para la entrega de la tarea: • Permitir entregas desde: Especifica la fecha inicial de la recepción de la tarea.

• Fecha de entrega: Especifica la fecha hasta la cual la tarea no será marcada con atraso.

• Fecha límite: Especifica la fecha límite de la recepción de las tareas.

En el tipo de entrega podemos especificar si la tarea consistirá

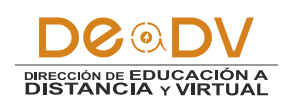

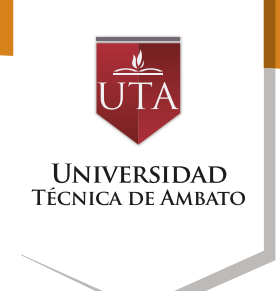

en el envío de un archivo o en el ingreso de texto en línea, para lo cual dependiendo de nuestra elección deberemos indicar el número de archivos que pueden ser enviados o el límite de palabras a ingresar respectivamente.

| Archivos adicionales ①               | Tam                                                  | año máximo para a | rchivos n | uevos.   | 10M8 |  |
|--------------------------------------|------------------------------------------------------|-------------------|-----------|----------|------|--|
| 0                                    | D                                                    |                   | 00        | $\equiv$ | Vi   |  |
|                                      | > 🔛 Archivos                                         |                   |           |          |      |  |
|                                      | Puede amatirar y soltar archivos aquí para añadirios |                   |           |          |      |  |
| Disponibilidad                       | ·····                                                |                   |           |          |      |  |
| Permitir entregas desde 💮            | 22 v agosto v 2016 v 00 v 00 v Habiltar              |                   |           |          |      |  |
| Fecha de entrega 🛞                   | 29 🛛 agosto 🔍 2016 🔍 00 👻 00 🖤 🖬 🗹 Habiltar          |                   |           |          |      |  |
| Fecha limite                         | 29 🗸 agosto 👻 2016 💘 15 👻 20 👻 📷 🗹 Habiltar          |                   |           |          |      |  |
| Mostrar siempre la descripción ①     | 2                                                    |                   |           |          |      |  |
| r Tipos de entrega                   |                                                      |                   |           |          |      |  |
| Tipos de entrega                     | 🗌 Texto en línea 💮 🗹 Archivos enviados 💮             |                   |           |          |      |  |
| Limite de palabras 💮                 | Habiltar                                             |                   |           |          |      |  |
| Número máximo de archivos<br>subidos | 1 🗸                                                  |                   |           |          |      |  |

Otro ítem importante que se debe especificar en el caso de elegir trabajar la tarea con el envío de archivos es el tamaño en MB de los archivos. Adicionalmente dentro de las opciones comunes deberemos poner "mostrar" en la opción "visible".

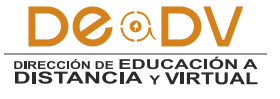

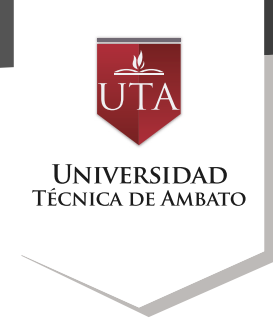

| Número máximo de archivos<br>subidos           | 1 🗸                              |  |  |  |  |
|------------------------------------------------|----------------------------------|--|--|--|--|
| 345403<br>(?)                                  |                                  |  |  |  |  |
| Tamaño máximo de la entrega 🕐                  | Actividad límite de subida (1MB) |  |  |  |  |
| Tipos de retroalimentación                     |                                  |  |  |  |  |
| Configuración de entrega                       |                                  |  |  |  |  |
| Configuración de entrega por grupo             |                                  |  |  |  |  |
| Avisos                                         |                                  |  |  |  |  |
| Calificación                                   |                                  |  |  |  |  |
| <ul> <li>Ajustes comunes del módulo</li> </ul> |                                  |  |  |  |  |
| Visible                                        | Mostrar 🗸                        |  |  |  |  |
| Número ID 💿                                    |                                  |  |  |  |  |
| Modo de grupo 🕐                                | No hay grupos                    |  |  |  |  |
| Agrupamiento 🕐                                 | Ninguno 🗸                        |  |  |  |  |

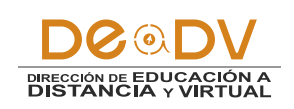

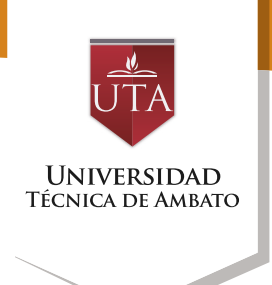

Posteriormente podremos visualizar la actividad, sobre la cual deberemos dar clic para ingresar en ella.

> ZONA DE INFORMACIÓN ZONA DE REBOTE ZONA DE CONSOLIDACIÓN Y EVALUACIÓN Videoconferencia Chat Semanal Horarios de Videoconferencia

A continuación se muestra la pantalla que el moderador verá respecto de la actividad.

🚽 Tarea 1

| Tarea 1                   |                                               |
|---------------------------|-----------------------------------------------|
| Descripción de la Tarea 1 |                                               |
| Sumario de calificaciones |                                               |
| Participantes             | 4                                             |
| Enviados                  | 0                                             |
| Pendientes por calificar  | 0                                             |
| Fecha de entrega          | lunes, 29 de agosto de 2016, 00:00            |
| Tiempo restante           | 6 días 8 horas                                |
|                           | Ver/Calificar todas las entregas Calificación |

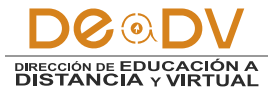

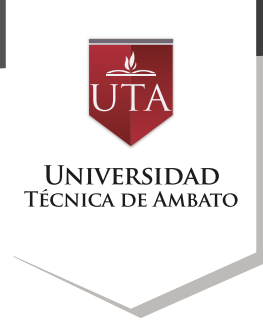

# A continuación se muestra la pantalla que el estudiante verá respecto de la actividad.

### Tarea 1

Descripción de la Tarea 1 ...

#### Estado de la entrega

| Estado de la entrega      | No entregado                       |
|---------------------------|------------------------------------|
| Estado de la calificación | Sin calificar                      |
| Fecha de entrega          | lunes, 29 de agosto de 2016, 00:00 |
| Tiempo restante           | 6 días 8 horas                     |
| Última modificación       |                                    |
| Comentarios de la entrega | Comentarios (0)                    |

Agregar entrega

Realizar cambios en la entrega

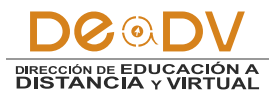